## PAY YOUR DISTRICT BUDGET ONLINE Funding the Mission – District Contributions

(Making it easy to pay your District Allocations)

You can now make your church's Funding the Mission contributions to the district by simply following the steps below.

**Step One:** After logging into <u>https://fundingthemission.org/</u> click on the gift icon one the menu bar at the top of the screen.

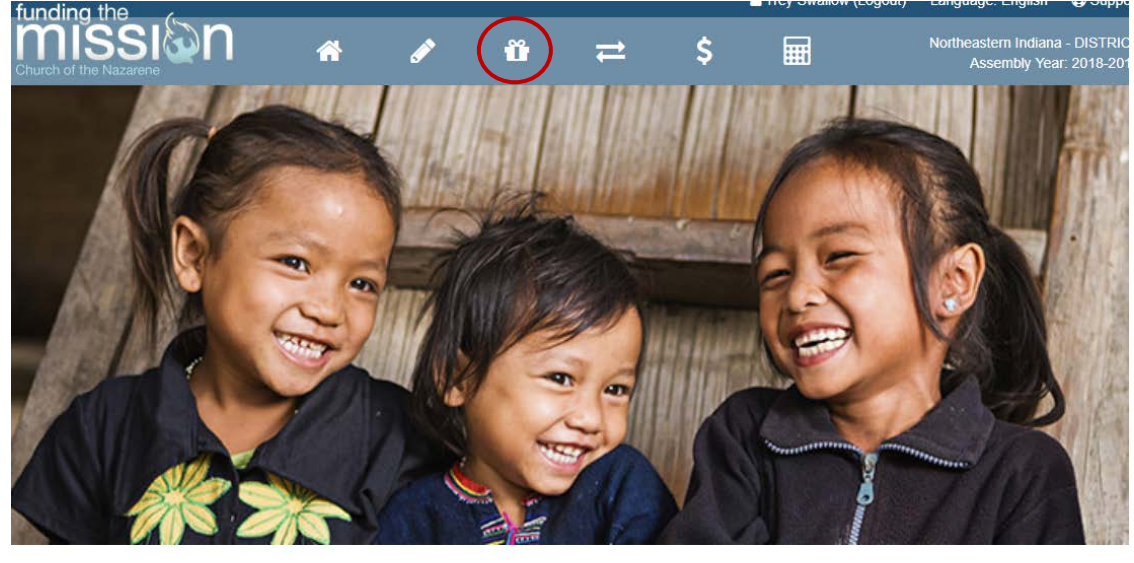

Reported Income

Income: \$0.00

As of 10/19/2017

World Evangelism Fund

WEF Giving: \$0.00

Goal of \$ met!

Pensions & Benefits

P&B

P&B Giving: \$0.00

Goal of \$ met!

Education Giving: \$0.00 Goal of \$0.00 met!

Education

**Step Two:** Click on the green *Make a Contribution* button on the right-hand side of the screen.

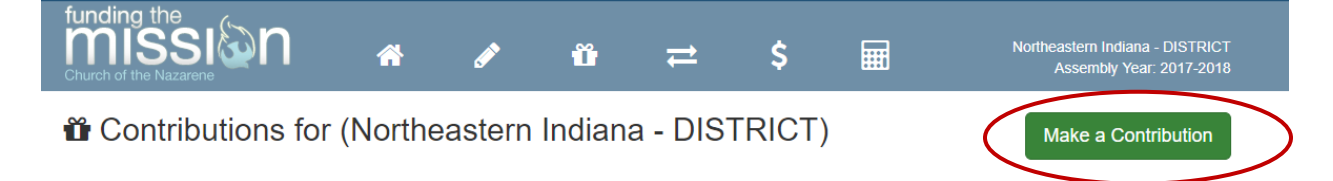

## Step Three: Click on the District Contribution to Northeastern Indiana link.

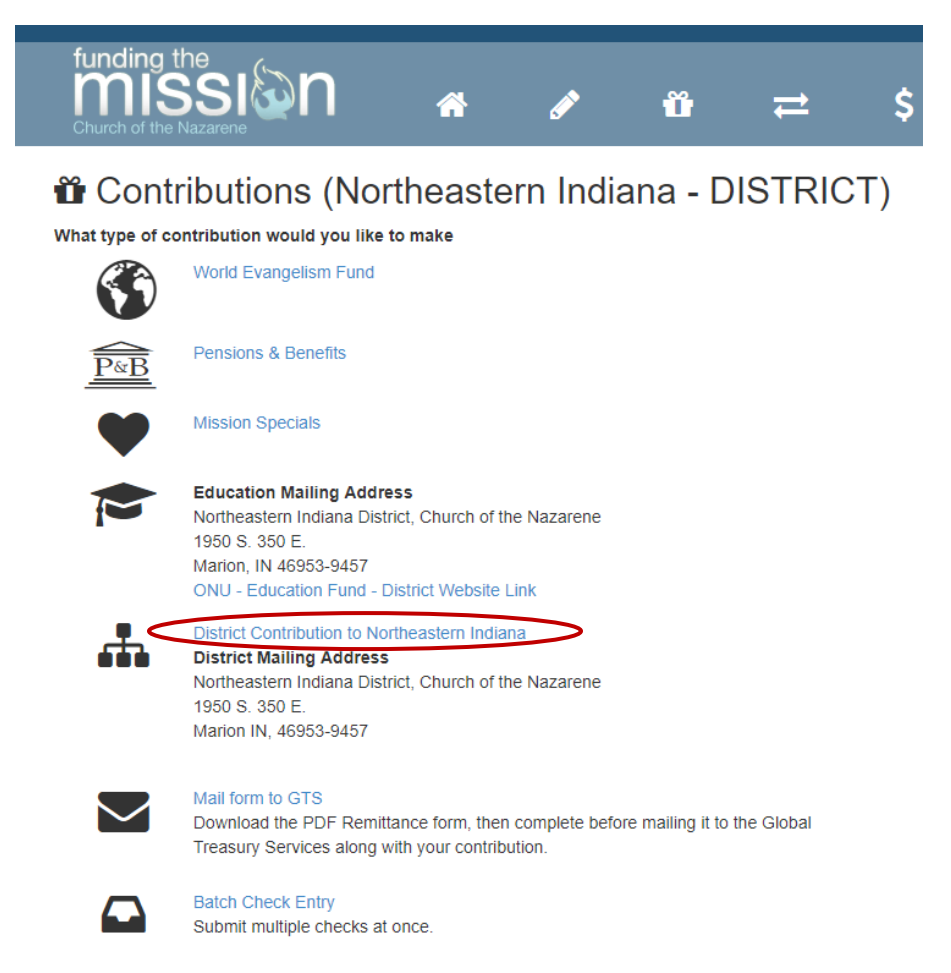

**Step Four:** Enter in the amount of the contribution and use the drop-down boxes to fill out the contribution details. Click on the blue *Continue* button and you are done!

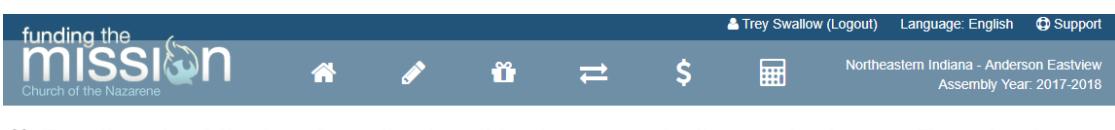

Funding the Mission Contribution (Northeastern Indiana - Anderson Eastview)

| District Contributions | District Fund | \$ 50.00 | ] | Contribution D                                                                           | etails  |
|------------------------|---------------|----------|---|------------------------------------------------------------------------------------------|---------|
|                        |               |          | _ | Account                                                                                  |         |
| District Specials      |               |          |   |                                                                                          | •       |
| Write In               |               |          |   | Assembly Year                                                                            |         |
|                        |               |          |   | 2017-2018                                                                                | Ŧ       |
|                        |               |          |   | Schedule Date                                                                            |         |
|                        |               |          |   | 10/19/17                                                                                 | <b></b> |
|                        |               |          |   |                                                                                          |         |
|                        |               |          |   | Contribution Totals                                                                      |         |
|                        |               |          |   | District Contributions                                                                   | \$50.00 |
|                        |               |          |   | District Specials                                                                        | \$0.00  |
|                        |               |          |   | Write In                                                                                 | \$0.00  |
|                        |               |          |   | Grand Total                                                                              | \$50.00 |
|                        |               |          |   | After you click Continue, you will be asked to verify the contribution before processing |         |